# North Dakota Department of Health and Human Services How To Enroll

## Contents

| How to Apply 2                                                 |
|----------------------------------------------------------------|
| General Process                                                |
| Things to know/gather before starting the online application:2 |
| Individual:2                                                   |
| Group:                                                         |
| Links:                                                         |
| Affiliations                                                   |
| Process                                                        |
| Link to Sample Affiliation Form:5                              |
| Link to Affiliation Form (SFN 1330)5                           |
| Sample Affiliation Form                                        |
| Termination7                                                   |
| Link to Termination Form (SFN 1331):7                          |

# How to Apply

### **General Process**

- 1. Submit Online Application
- 2. Pull your Required Documents Checklist
  - a. Pull the documents listed on the checklist and fill out the checklist
- 3. Submit Required Documents along with your Checklist
  - a. Regular Email: <u>NDMedicaidEnrollment@noridian.com</u>
  - b. Fax: 701-433-5956, Attention: NDM Provider Enrollment.

If you did not submit all documents, or complete all documents correctly, this may delay the processing of your application. All providers go through the screening process required by CMS. Enrollment is dependent upon successful clearance of the required screening. The time needed to process an application includes the screening process.

After the application is approved, you will receive a letter with the new Medicaid ID (also called Health Enterprise ID#). In order to keep the enrollment active, make sure to send in a copy of all licenses (including DEAs) when they are renewed.

## Things to know/gather before starting the online application:

Individual:

- 1. Social Security Number.
- 2. The taxonomy that will be used to bill Medicaid or your Managed Care Network or both.
- 3. Use the taxonomy list (see below for link) to determine the specialty and provider type associated with your taxonomy.
- 4. Enrollment Effective Date.
  - a. This will be the date your enrollment with North Dakota Medicaid is effective.
  - b. Claims with dates of service before the Enrollment Effective Date will deny.
  - c. This date will not be changed after the application is approved.
  - d. A retroactive enrollment effective date is limited to no more than ninety (90) days\* prior to the date a complete application packet is received. Providers must request a retroactive enrollment effective date, when submitting the complete enrollment packet.
  - e. Providers who have requested a retroactive effective enrollment date may submit claims for covered services provided prior to receipt of all required enrollment documents if the provider met all eligibility requirements at the time the service was provided and only if appropriate documentation of the services provided is maintained.

\* The PIU may consider a retro enrollment effective date that exceeds ninety days for situations involving emergent care provided to a ND Medicaid member. To request a retro enrollment effective date that exceeds ninety days, providers **must include a copy of the claim and medical records with their application documents.** 

 The Medicaid ID of the billing provider ("Fee For Service" = "Traditional Medicaid" providers only)

#### Group:

- 1. Tax ID and when that Tax ID was issued.
- 2. The taxonomy that will be used to bill Medicaid or your Managed Care Network or both.
- 3. Use the taxonomy list (see below for link) to determine the specialty and provider type associated with your taxonomy.
- 4. Owner/s and/or Board of Directors/Trustees names, social security numbers, and dates of birth.
- 5. Managing employees (employees authorized to sign on behalf of the business) names, social security numbers, and dates of birth.
- 6. After the application is approved, you will receive a letter with the new Medicaid ID (also called Health Enterprise ID#). In order to keep the enrollment active, make sure to send in a copy of licenses when they are renewed in order to keep the enrollment active.
- 7. Enrollment Effective Date.
  - a. This will be the date your enrollment with North Dakota Medicaid is effective.
  - b. Claims with dates of service before the Enrollment Effective Date will deny.
  - c. This date will not be changed after the application is approved.
  - d. A retroactive enrollment effective date is limited to no more than ninety (90) days\* prior to the date a complete application packet is received. Providers must request a retroactive enrollment effective date, when submitting the complete enrollment packet.
  - e. Providers who have requested a retroactive effective enrollment date may submit claims for covered services provided prior to receipt of all required enrollment documents if the provider met all eligibility requirements at the time the service was provided and only if appropriate documentation of the services provided is maintained.

\* The PIU may consider a retro enrollment effective date that exceeds ninety days for situations involving emergent care provided to a ND Medicaid member. To request a retro enrollment effective date that exceeds ninety days, providers **must include a copy of the claim and medical records with their application documents.** 

#### Please Note:

 If a complete packet is received, the application will be processed accordingly. If incomplete, an email will be sent to the email address on the checklist with needed corrections. As the Department does not retain incomplete application or reactivation requests, the corrections will need to be made and the ENTIRE PACKET resubmitted.

### Links:

- Taxonomy List for Individual Applications: Individual Providers
- Taxonomy List for Group Applications: Group Providers

- Online Application Guide Online Application
- Link to Instructions for the SFN 1168 (form required for group applications only):

# Affiliations

# Required for all Clinic (Ambulatory Health Care Facility) Enrollments and Physicians Billing Groups – Submit After Group is Enrolled

### Process

- 1. Submit Affiliation Form: SFN 1330
  - a. Individual Provider's Information goes in the top section
  - b. Billing Provider's (Group) Information goes in the middle section (the "Affiliate To" section)
  - c. Name, Email, and Phone Number of the person submitting the affiliation form goes in the bottom section. This information is used to send a confirmation email after the affiliation is processed.
- 2. Submit license/s that cover the requested effective date on your SFN 1330 to present
- 3. Submit DEAs (if provider has a DEA) that cover the requested effective date on your SFN 1330 to present
- 4. Submit list of all service locations where the practitioner will be the providing services for the billing provider listed on the form

Submit To:

- 1. Regular Email: <u>NDMedicaidEnrollment@noridian.com</u>
- 2. Fax: (701) 433-5956. ATT: NDM Provider Enrollment

## **Affiliation Form SFN 1330**

# Sample Affiliation Form

| 1   | and style |
|-----|-----------|
| (il | 3         |
| 녆   | - 1.      |
| 100 | NORTH OF  |

#### REQUEST TO ADD AN AFFILIATION

NORTH DAKOTA DEPARTMENT OF HUMAN SERVICES MEDICAL SERVICES DIVISION/ PROVIDER ENROLLMENT SFN 1330 (10-2018)

| ive Date<br>time of this<br>ling provide<br>RI                                      | Practition<br>request<br>request | Medicaid ID c<br>oner being Af<br>state<br>The Departmo<br>grant an effect<br>is more than st<br>the date the a<br>request (corre-<br>complete with<br>attachments)<br>ber<br>edicaid ID c<br>oup (Facility                                               | of the<br>filiated<br>ZIP Code<br>ent will not<br>tive date that<br>90 days from<br>filiation<br>ect and<br>all<br>is received.                                                    |
|-------------------------------------------------------------------------------------|----------------------------------------------------------------------------------------------------|----------------------------------------------------------------------------------------------------|----------------------------------------------------------------------------------------------------|
| Number<br>ive Date<br>time of this<br>ling provide<br>Bi<br>RI                      | 7 Digit<br>Practition<br>Practition<br>S<br>request<br>er listed b<br>Digit Me<br>Iling Gro<br>EQUIRE                                                                                                    | Medicaid ID c<br>oner being Af<br>state<br>The Departme<br>grant an effect<br>is more than st<br>the date the a<br>request (corre<br>complete with<br>attachments)<br>ber<br>edicaid ID c<br>oup (Facility                                                | of the<br>filiated<br>ZIP Code<br>ent will not<br>tive date that<br>90 days from<br>ffiliation<br>ect and<br>all<br>is received.                                                   |
| Number<br>Number<br>ive Date<br>time of this<br>ling provide<br>ealth Entern<br>RI  | request<br>request<br>request<br>request<br>request<br>for the formation<br>for the formation<br>for the                                                                                                    | Medicaid ID of<br>oner being Af<br>state<br>The Departmo<br>grant an effect<br>is more than 9<br>the date the a<br>request (correction<br>the date the a<br>request (correction<br>complete with<br>attachments)<br>ber<br>edicaid ID of<br>oup (Facility | of the<br>filiated<br>ZIP Code<br>ent will not<br>tive date that<br>00 days from<br>filiation<br>ect and<br>o all<br>is received.                                                  |
| Number<br>ive Date<br>time of this<br>ling provide<br>ealth Entern<br>Bi<br>RI      | 7 Digit<br>Practitio<br>S<br>request<br>request<br>risted b<br>Digit Me<br>lling Gro<br>EQUIRE                                                                                                    | Medicaid ID of<br>oner being Af<br>state<br>The Departmo<br>grant an effect<br>is more than 9<br>the date the a<br>request (correction<br>complete with<br>attachments)<br>ber<br>edicaid ID of<br>oup (Facility<br>ED                                    | of the<br>filiated<br>ZIP Code<br>ent will not<br>tive date that<br>00 days from<br>filiation<br>ect and<br>all<br>is received.                                                    |
| Number<br>ive Date<br>time of this<br>ling provide<br>ealth Entern<br>7<br>Bi<br>RI | 7 Digit<br>Practition<br>S<br>request<br>r listed b<br>Digit Me<br>Iling Gro<br>EQUIRE                                                                                                    | Medicaid ID of<br>oner being Af<br>state<br>The Departmo<br>grant an effect<br>is more than 9<br>the date the a<br>request (correction<br>complete with<br>attachments)<br>ber<br>edicaid ID of<br>oup (Facility<br>ED                                    | of the<br>filiated<br>ZIP Code<br>ent will not<br>trive date that<br>90 days from<br>filiation<br>ect and<br>all<br>is received.                                                   |
| time of this<br>ling provide<br>ealth Entern<br>7<br>Bi<br>RI                       | request<br>request<br>ar listed b<br>Digit Me<br>EQUIRE                                                                                                    | tate<br>The Departmo<br>grant an effect<br>is more than s<br>the date the a<br>request (correction<br>complete with<br>attachments)<br>ber<br>edicaid ID o<br>oup (Facility                                                                               | ZIP Code<br>ent will not<br>tive date that<br>0 days from<br>filiation<br>ect and<br>all<br>is received.                                                                           |
| time of this<br>ling provide<br>ealth Entern<br>7<br>Bi<br>RI                       | request<br>er listed b<br>Digit Me<br>Iling Gro<br>EQUIRE                                                                                                    | The Departme<br>grant an effect<br>is more than 9<br>the date the a<br>request (corre<br>complete with<br>attachments)<br>ber<br>edicaid ID c<br>oup (Facility<br>ED                                                                                      | ent will not<br>tive date that<br>00 days from<br>ffiliation<br>ect and<br>all<br>is received.                                                                                     |
| ealth Entern<br>Bing provide                                                        | prise Numi<br>Digit Me<br>EQUIRE                                                                                                    | is more than s<br>the date the a<br>request (corre<br>complete with<br>attachments)<br>ber<br>edicaid ID o<br>oup (Facility<br>ED                                                                                                    | 90 days from<br>ffiliation<br>ect and<br>is received.<br>of<br>y)                                                                                                    |
| ealth Entern<br>7<br>Bi<br>RI                                                       | Digit Me<br>Digit Me<br>Iling Gro<br>EQUIRE                                                                                                    | <sup>ber</sup><br>edicaid ID o<br>oup (Facility<br>ED                                                                                                    | y)                                                                                                    |
| ealth Enterp<br>7<br>Bi<br>RI                                                       | Digit Me<br>Digit Me<br>Iling Gro<br>EQUIRE                                                                                                    | <sup>ber</sup><br>edicaid ID c<br>oup (Facilit<br>ED                                                                                                    | y)                                                                                                    |
| Bi<br>Rl                                                                            | lling Gro                                                                                                    | oup (Facilit<br>ED                                                                                                    | y)                                                                                                    |
| RI                                                                                  |                                                                                                    | ED                                                                                                    |                                                                                                    |
|                                                                                     | 0                                                                                                    |                                                                                                    |                                                                                                    |
|                                                                                     | ľ                                                                                                    | itate                                                                                                    | ZIP Code                                                                                                    |
| in the state                                                                        | where the                                                                                                    | e provider is rer                                                                                                    | ndering service                                                                                                    |
| f these ite                                                                         | ems are                                                                                                    | e not receive                                                                                                    | ed, your                                                                                                    |
| milation                                                                            | request                                                                                                    | is not con                                                                                                    | ipiete                                                                                                    |
|                                                                                     |                                                                                                    |                                                                                                    |                                                                                                    |
|                                                                                     |                                                                                                    |                                                                                                    |                                                                                                    |
|                                                                                     | Nam<br>Ema<br>Requ                                                                                                    | ie, Phone, a<br>il are all<br>uired Fields                                                                                                    | and                                                                                                    |
|                                                                                     |                                                                                                    |                                                                                                    |                                                                                                    |
| n                                                                                   | T                                                                                                    | relephone Num<br>≥                                                                                                    | ber                                                                                                    |
|                                                                                     | in the state<br>these its<br>ffiliation                                                                                                    | in the state where the<br>these items are<br>ffiliation request<br>Nam<br>Ema<br>Request<br>n                                                                                                    | in the state where the provider is rer<br>these items are not receive<br>ffiliation request is not con<br>Name, Phone, a<br>Email are all<br>Required Fields<br>n<br>Telephone Num |

## **Termination**

(Whenever a provider is no longer providing services)

1. Submit Termination Form (SFN 1331)

**Termination Form SFN 1331**